## How to Clone a Scorecard

The Scorecard Dashboards section of the MSPbots app is where you can identify targets for individuals or teams and see how they score against these targets. To ensure that your scorecards are consistent among team members and to save time in recreating the same scorecard for multiple members or teams, you can clone a scorecard and modify the user for each widget.

Here's how you can clone a scorecard:

1. Log in to the MSPbots app, and go to Scorecards. мараюта φ Refer and Earn Client: mspbots.ai Forum KB Help Center Request New Feature 奋 > Daily Total Escalation R 0 88 Weekly 0 :: 7 days generated messages by bots (Bots with escalation) ▦ C Scorecards [" ~ 2. When the Scorecard Dashboards tab opens, search for the dashboard that you want to clone. ∍⇔т≤ Refer and Earn Q Client: mspbots.ai Forum KB Help Center Request New Feature Φ

| >   |                          |                                                                                                | ~ |
|-----|--------------------------|------------------------------------------------------------------------------------------------|---|
| 8   | 🥃 Scorecard Dashboards ( | 🕽 😑 List 🗸 📢 Request New Dashboard                                                             |   |
| ନ୍ଦ | C Team Utilization S     | E My Favorites      My Scorecard      My Scorecard      Template Scorecard      O Quick Filter |   |
| 88  | Quick Filter             | Mew Dashboard                                                                                  |   |
| ≘   | 1 Sort Last Modified ↓   |                                                                                                |   |
| =   |                          | I Team Utilization - Previous Week                                                             |   |
| œ   | Integration Group        | Custom To roam                                                                                 |   |
| _   | Show all integration     | CREATED UPDATE OWNER ROLE/PERMISSION                                                           |   |
| 6   | Chargebee                | 2023/03/13 11:39:11 CDT 2023/03/13 11:39:11 CDT<br>Admin                                       |   |
| ~   | ConnectWise Manage       |                                                                                                |   |
| B   | datto Datto RMM          | Account Manager Team Utilization                                                               |   |
| 20  |                          | Dashboard Template                                                                             |   |
| 00  |                          |                                                                                                |   |
| 0   |                          | CREATED UPDATE OWNER ROLE/PERMISSION<br>2023/02/23 16 30 14 CDT 2023/02/23 16 30 14 CDT        |   |
|     |                          | Admin/User/Dashboard Only/Attendance Only                                                      |   |
|     |                          | Total 2 100/page → < 1 → Go to 1                                                               |   |

3. Click the ellipsis \*\*\* button on the right side then click Clone.

| Aeeec ¢                | Refer and Earn 💭 🛆 Client: mspbols.ai Forum KB Help Center Requ                      | Jest New Feature        |
|------------------------|--------------------------------------------------------------------------------------|-------------------------|
| ☆ Scorecards ×         |                                                                                      |                         |
| Scorecard Dashboard    | s 🕐 😑 List 🗸 🧖                                                                       | F Request New Dashboard |
| C Team Utilization S   | E My Favorites 1 My Scorecard 2 Template Scorecard 1 O Quick Filter                  |                         |
| Quick Filter           | O New Dashboard                                                                      |                         |
| 1 Sort Last Modified ↓ | Toors Hillington Devices Mark                                                        | 1                       |
| Filter 1 Filters ×     | Utilization - Previous week<br>Utilization for Team                                  |                         |
| Integration Group      | Custom                                                                               | Clone                   |
| Show all integration   | CREATED UPDATE OWNER ROLE/PERMISSION 2023/03/13 11:39:11 CDT 2023/03/13 11:39:11 CDT | 🖄 Share                 |
| Chargebee              | Admin                                                                                | (9 Home Page            |
| Connectwise Manage     | Account Manager Team Utilization                                                     | 句 Delete                |
|                        | Dashboard Template Custom                                                            | Q                       |
|                        | CREATED UPDATE OWNER ROLE/PERMISSION 2023/02/23 16:30:14 CDT 2023/02/23 16:30:14 CDT |                         |
|                        | Admin/User/Dashboard Only/Attendance Only                                            |                         |
|                        | Total 2 100/page 🗸                                                                   | 1 > Go to     1         |

- 4. When the Clone pop-up appears, tick the checkbox for Clone the Associated Widgets. You can also review and modify the following as needed:

  - Name Give the scorecard a new name.
    Role Make sure the roles that need access to the scorecard are selected.
    Description Enter your scorecard's description here.

| Clone                                                      | ×                                             |
|------------------------------------------------------------|-----------------------------------------------|
| Name your new custom dashl<br>used in the dashboard on the | board and select the widgets to be next page. |
| Name                                                       |                                               |
| Team Utilization - Previous                                | Week_clone_2023-05-11T22:50:5                 |
| Clone The Associated Wid                                   | dgets                                         |
| * Role                                                     |                                               |
| User 🛞 + 3                                                 | ~                                             |
| Тад                                                        |                                               |
| Тад                                                        | $\sim$                                        |
| * Description                                              |                                               |
| Utilization for Team Alpha                                 |                                               |
|                                                            | © "                                           |
|                                                            | More Edit Continue                            |
|                                                            |                                               |

5. Click Continue. This will open the cloned scorecard.

| 6. | When the tab of the | cloned s | scorecard opens, g | jo to | the right side of  | the so | ree | n and c     | lick the Show       | Scorecar | d icon. |
|----|---------------------|----------|--------------------|-------|--------------------|--------|-----|-------------|---------------------|----------|---------|
|    | MSPBÖTS             | Φ        | Refer and Earn     | Φ     | Client: mspbots.ai | Forum  | КВ  | Help Center | Request New Feature | ) ×      |         |

| >   | 습 Score | cards × Team Utilization - Prev | lous Week_clone_2023-05-11T22:50:52Z $\times$ |                                                                                                    | Show Score  |
|-----|---------|---------------------------------|-----------------------------------------------|----------------------------------------------------------------------------------------------------|-------------|
| B   | Team    | Utilization - Previous Week_cl  | one_2023-05-11T22:50:52Z                      | Design                                                                                                    | a / ¢ @ * ( |
| R   | lie     |                                 | KBL.                                          | Current Value                                                                                                    | Banahmark   |
| 38  | . A     | ver∨                            |                                               | Current value                                                                                                    | Benchmark   |
|     |         | Shoulde Longlor                 | Cuadadori #rodrict - Stonfile Las             | Process University of the second second seco | 85%         |
|     | т eg    | Kann chugus                     | Utilization Product - Asto Surge              | eam Utilization - 1 99.7%                                                                                                    | 85%         |
| 39  | 4 4     | Class Sustain                   | Utilization Product - Crite Caller            | e_ earn Utilization 73.6%                                                                                                    | 85%         |
| 11  | + 4     | E on Conzula.                   | Utilization Product - Don Gonza               | aca Team Utilization - 105.5%                                                                                                    | 85%         |
| [*1 | +       | E ort Conzole.                  | Utilization Penduct - Don Gonza               | - Team Utilization - 105.5%                                                                                                    | 85%         |

7. Hover over the upper-right corner of the scorecard, click the ellipsis ···· button, and select Edit.

|           | S53012               | φ                | Refer and E                | arn Q          |       | Client: mspbots.ai | Forum      | КВ            | Help Center | Req | uest Nev | v Featur | e |   |   |
|-----------|----------------------|------------------|----------------------------|----------------|-------|--------------------|------------|---------------|-------------|-----|----------|----------|---|---|---|
| >         |                      | Team Utilization | - Previous Week_clone_2023 | -05-11T22:50:6 | 52Z × |                    |            |               |             |     |          |          |   |   | ~ |
| B         | Team Utilization     | n - Previous Wee | ek_clone_2023-05-11T22     | 50:52Z         |       |                    |            | 1             | Design      | ß   | 0        | ¢        | æ | Û | ø |
| R         | Team Utilization - P | revious Week_c   | lone_2023-05-11T22:50:6    | 2Z             |       |                    |            |               |             |     |          |          |   |   |   |
| 88        | 98.8%                |                  |                            |                |       |                    | @ 8!       | 🖨 c           | reate Bot 2 |     |          |          |   |   |   |
| -         |                      |                  |                            |                |       |                    |            | Ø Ed<br>= Fil | lit<br>ter  |     |          |          |   |   |   |
| ===       |                      |                  |                            |                |       |                    |            | C Re          | fresh       |     |          |          |   |   |   |
| œ         |                      |                  |                            |                |       |                    |            | Co 🕄          | py URL      |     |          |          |   |   |   |
| -         |                      |                  |                            |                |       |                    |            | [] Fu         | II screen   |     |          |          |   |   |   |
| <u>["</u> |                      |                  |                            |                |       |                    |            |               |             |     |          |          |   |   |   |
| ~         |                      |                  |                            |                |       |                    |            |               |             |     |          |          |   |   |   |
|           |                      |                  |                            |                |       |                    |            |               |             |     |          |          |   |   |   |
|           | 0.1.11               |                  |                            |                |       |                    | 0.1.11     |               |             |     |          |          |   |   |   |
|           | In 4 nours           |                  |                            |                |       |                    | In 4 hours | 5             |             |     |          |          |   |   |   |

8. Next, go to Dataset on the Widget Builder window, click on the ellipsis \*\*\* button, and select Edit.

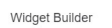

| <b>(i)</b> 1 | Data Source                    | 2        | Preview                                                     |            |
|--------------|--------------------------------|----------|-------------------------------------------------------------|------------|
| 8            | Jira Tempo Flow in the Last 30 | Days     | Team Utilization - Previous Week_clone_2023-05-11T22:50:52Z |            |
| \$           | TimeDoctor Logs in the Las:    | 🖉 Edit   | 98.8%                                                       | © 85%      |
| IE .         |                                | Delete 3 |                                                             |            |
|              | Utilization                    | Clone    |                                                             |            |
| C            | +                              |          |                                                             |            |
|              |                                |          |                                                             |            |
|              | Order By                       |          |                                                             |            |
|              |                                |          |                                                             |            |
|              | Row Limit                      |          |                                                             |            |
|              | All Data                       | ~        |                                                             |            |
|              | a                              |          |                                                             |            |
|              |                                |          |                                                             |            |
|              |                                |          |                                                             |            |
|              |                                |          |                                                             |            |
|              |                                |          |                                                             |            |
|              |                                |          | © in 4 hours                                                | in 4 hours |
|              |                                |          | Cione Cione                                                 | B Apply    |

If you have more layers of data, repeat this and the next steps for all the layers.

9. On the Dataset window that opens, find the real\_name filter and type or select the name of the team member.

| Dataset:                    |       |                                |               |             |   |   |      |   |
|-----------------------------|-------|--------------------------------|---------------|-------------|---|---|------|---|
| Jira Data Center / Jira Ter | mpo F | Now in the Last 30 Days $\sim$ | e.            |             |   |   |      |   |
| Show datasource name as     |       |                                |               |             |   |   |      |   |
|                             |       |                                |               |             |   |   |      |   |
| Columns Display:            |       |                                |               |             |   |   |      |   |
| Select All Clear All        |       |                                |               |             |   |   |      |   |
| Column Name                 |       | Alias                          | Business Type |             |   |   |      |   |
| real_name v                 | fx    | Real Name                      | Text          | $\sim$      | 曲 | ۲ | Ō    |   |
| create_time ~ fx            |       | Create Time                    | Date Time     | Date Time V |   | ۲ | Ū    |   |
| logged_hour ~               | fx    | Logged Hour                    | Number        | ~           | 島 | ۲ | Ū    |   |
| Filter:                     |       |                                |               |             |   |   |      |   |
|                             |       |                                |               |             |   |   | वन ह | Ì |
|                             |       |                                |               |             |   |   |      |   |
| create_tim ~                | In    | <pre>{last/1/week:</pre>       | Slicer⊗       | _           |   |   |      |   |
| real_name V                 | E     | quals 🗸 John                   | Slicer        |             |   |   |      |   |
|                             |       |                                |               |             |   |   |      |   |
| leasure                     |       |                                |               |             |   |   |      |   |
|                             |       |                                |               |             |   |   |      |   |

## 10. Click Save.

11. Next, go to **Config** and select a **User**.

| vlaget Builder                 |            | Preview                               |                       |
|--------------------------------|------------|---------------------------------------|-----------------------|
| D Y Value                      |            |                                       |                       |
| Utilization                    |            | Utilization Product - Chindle Lincher |                       |
| Config napshot_date            |            | 98.8%                                 | @ 85%                 |
| liser                          | _          |                                       |                       |
| John Smith                     | $\sim$     |                                       |                       |
| Refresh Cron                   |            |                                       |                       |
| Please select Refre            | esh Rate 🖂 |                                       |                       |
| Benchmark                      |            |                                       |                       |
| 85%                            |            |                                       |                       |
| Date Range:                    |            |                                       |                       |
| Start Time - En                | d Time     |                                       |                       |
| <ul> <li>Last Days:</li> </ul> |            |                                       |                       |
| Last                           | Days       |                                       |                       |
| Header Text                    |            |                                       |                       |
| Showing date interval          |            |                                       |                       |
|                                |            | I a few seconds ago                   | ③ a few seconds ag    |
|                                |            |                                       | Delete Clone Close An |

12. Then select a Refresh Cron option to set how often you want the scorecard to generate a snapshot.

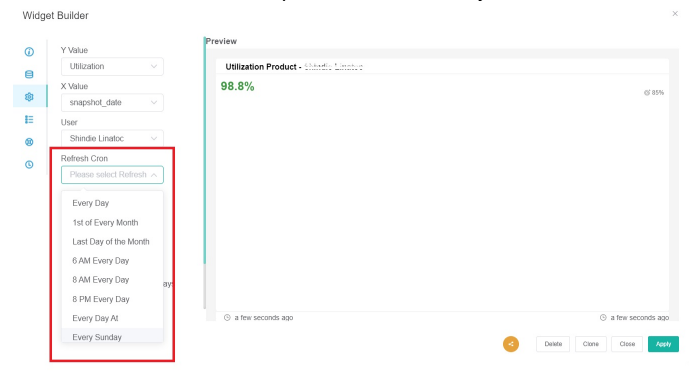

- Click Save and click Apply.
   Repeat Steps 7 and onward for every widget that needs to be modified.